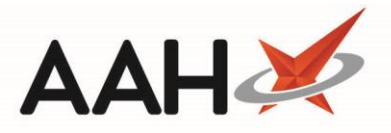

## **Dispensing an Instalment of an MCR Prescription**

You can dispense instalments of a serial MCR prescription from the ePharmacy Manager.

- 1. From the ePharmacy Manager, notice the *Scripts* tab is selected by default.
- 2. You can toggle ePharmacy to only display MCR prescriptions by selecting the *MCR* menu item from the *Service* dropdown menu. This will restrict the grid view to MCR prescriptions.

The **[F3 – Workload 'X' Days]** button on ProScript has been replaced by two fields in the filters section, which enable you to display prescription due by a specific date, or due to expire by a specific date.

| ProScript Connect ▼<br>10 April 2019 09:42 | Search (CTRL+S) - Q (i) (III)   CTRL+S) - Q (i)                                                                                                    | ×  |  |  |  |  |  |  |  |  |
|--------------------------------------------|----------------------------------------------------------------------------------------------------|----|--|--|--|--|--|--|--|--|
| My shortcuts +                             | Search Workflow Manager Pharmacy Manager ×                                                                                                    |    |  |  |  |  |  |  |  |  |
| F2<br>Reprints                             | Scripts         Treatment Summary         Patient Registration                                                                                          | th |  |  |  |  |  |  |  |  |
| F6<br>Ordering<br>F7                       | F1 - View PMR F2 - View / Process F4 - Claim F5 - Claim Cancellation F6 - Batch Functions V F9 - Resend Abandon F10 - MAS V                             |    |  |  |  |  |  |  |  |  |
| Overdue Scripts<br>F8                      | Fill -Print CP4 F12 - Manually Update Status Edit MCR Item Patient Centric View View XML Reports CPS Report Edit Additional Information                 |    |  |  |  |  |  |  |  |  |
| MDS Prep<br>F9                             | ● All ○ ETP ○ CPS Service MCR ▼ Patient Search Patient ▼ Prescription expiring by Select a date 15 Due By Select a date 1                               | 5  |  |  |  |  |  |  |  |  |
| MDS Scripts Due                            | Status All Show Kequires Attention Show Controlled Drugs Show Abandoned Scripts Clear Filters                                                           |    |  |  |  |  |  |  |  |  |
| SDM Ctrl M                                 | Service Type Service Date Added Patient CHI Number UPN                                                                                                  |    |  |  |  |  |  |  |  |  |
| Stock Manager                              | MCR 19/02/2019 11:17:47 EDISON, SIMON (Master) 201000 2075 K881130000C7MLDW                                                                             | 1  |  |  |  |  |  |  |  |  |
| Ctrl O<br>MDS Manager                      | MCR 19/02/2019 11:17:40 EDISON, SIMON (Master) 201000 2075 K881130000C64MLK                                                                             | 1  |  |  |  |  |  |  |  |  |
| F11                                        |                                                                                                    |    |  |  |  |  |  |  |  |  |
| Ctrl E                                     |                                                                                                    |    |  |  |  |  |  |  |  |  |
| RMS<br>Ctrl R                              |                                                                                                    |    |  |  |  |  |  |  |  |  |
| FMD Workload                               |                                                                                                    |    |  |  |  |  |  |  |  |  |
|                                            |                                                                                                    |    |  |  |  |  |  |  |  |  |
|                                            |                                                                                                    |    |  |  |  |  |  |  |  |  |
|                                            |                                                                                                    |    |  |  |  |  |  |  |  |  |
|                                            |                                                                                                    | >  |  |  |  |  |  |  |  |  |
|                                            | Prescribed Item(s) Prescription History MCR Dispense Episode Item(s)                                                                                    |    |  |  |  |  |  |  |  |  |
|                                            | Item No. Drug Description Quantity Dosage E: Flat 4/3 Atholi House,                                                                                     |    |  |  |  |  |  |  |  |  |
|                                            | 1         Desmopressin 10micrograms/dose nasal spray         360 dose         AS DIRECTED         Due On 19/02/2019         0         Aberdeen, AB9 1NJ |    |  |  |  |  |  |  |  |  |
|                                            | C DOB: 20 Oct 2000                                                                                                    | ~  |  |  |  |  |  |  |  |  |
|                                            | Version 2.1.0                                                                                                    |    |  |  |  |  |  |  |  |  |
|                                            |                                                                                                    |    |  |  |  |  |  |  |  |  |
|                                            |                                                                                                    |    |  |  |  |  |  |  |  |  |
|                                            |                                                                                                    |    |  |  |  |  |  |  |  |  |

- 3. Highlight an MCR prescription marked as New.
- 4. Press [F2 View / Process].

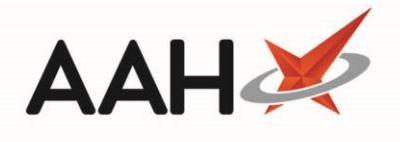

| ProScript Con<br>10 April 2019 09:4 | nect 🔻<br>6 | Search (CTRL+S                                                                                                    | ) <b>- Q</b>                                                                                                    | ()                         | ()   ( <b>11</b> 5   R | esponsible Pharmacist Victo | oria Smith   User Supervisor 🗕               | <b>- x</b>            |  |
|-------------------------------------|-------------|----------------------------------------------------------------------------------------------------|----------------------------------------------------------------------------------------------------|----------------------------|------------------------|-----------------------------|----------------------------------------------|-----------------------|--|
| My shortcuts                        | +           | Course Wordefler                                                                                                    | - Managara                                                                                                    |                            |                        |                             |                                              |                       |  |
| Redeem Owing                        |             | Search Workflo                                                                                                    | w Manager ePharmacy                                                                                                    | Manager 🔺                  |                        |                             |                                              |                       |  |
| Reprints                            | F2          | Scripts Treatment                                                                                                    | Summary Patient Registr                                                                                                    | ration                     |                        |                             | Pharmacist: Victoria                         | smith                 |  |
| Ordering                            | F6          | F1 - View PMR F2 - View / Process F4 - Claim F5 - Claim Cancellation F6 - Batch Functions 🔻 F9 - Resend Abandon F10 - MAS 🔻 |                                                                                                    |                            |                        |                             |                                              |                       |  |
| ordening                            | F7          | 🖶 F11 - Print CP4                                                                                                    | F11 - Print CP4 F12 - Manually Update Status Edit MCR Item Patient Centric View View XML Reports CPS Report Edit Additional Information |                            |                        |                             |                                              |                       |  |
| Overdue Scripts                     | F8          | Filters                                                                                                    | 2.1                                                                                                    |                            |                        |                             |                                              |                       |  |
| MDS Prep                            | FO          | $\odot$ AII $\bigcirc$ ETP $\bigcirc$                                                                                       | CPS Service MCR                                                                                                    | ▼ Patient Search           | Patient                | • 🔍 Prescription expiring   | by Select a date 15 Due By                   | Select a              |  |
| MDS Scripts Du                      | e           | Status All                                                                                                    | -                                                                                                    | Show Requires Attent       | ion 🗌 Show (           | Controlled Drugs 🗌 Show     | Abandoned Scripts Clear Filters              |                       |  |
| SDM                                 | Ctrl M      | Service Type Se                                                                                                    | rvice Date Added                                                                                                    | Patient                    | CHI Number             | UPN                         | Status Request                               | Гуре                  |  |
| Stock Manager                       | Curiwi      | MCR                                                                                                    | 19/02/2019 11:17:47                                                                                                    | 7 EDISON, SIMON (Master)   | 201000 2075            | K881130000C7MLDW            | Due On 19/02/2019 New Request Su             | iccess                |  |
| MDS Manager                         | Ctrl O      | MCR                                                                                                    | 19/02/2019 11:17:40                                                                                                    | EDISON, SIMON (Master)     | 201000 2075            | K881130000C64MLK            | Due On 19/02/2019 New Request Su             | Iccess                |  |
| mbo manager                         | F11         |                                                                                                    |                                                                                                    |                            |                        |                             |                                              |                       |  |
| ePharmacy                           | Ctrl E      |                                                                                                    |                                                                                                    |                            |                        |                             |                                              |                       |  |
| RMS                                 | Ctrl P      |                                                                                                    |                                                                                                    |                            |                        |                             |                                              |                       |  |
| FMD Workload                        | Curk        |                                                                                                    |                                                                                                    |                            |                        |                             |                                              |                       |  |
|                                     |             |                                                                                                    |                                                                                                    |                            |                        |                             |                                              |                       |  |
|                                     |             |                                                                                                    |                                                                                                    |                            |                        |                             |                                              |                       |  |
|                                     |             |                                                                                                    |                                                                                                    |                            |                        |                             |                                              |                       |  |
|                                     |             | <                                                                                                    |                                                                                                    | ш                          |                        |                             |                                              | >                     |  |
|                                     |             | Prescribed Item(s)                                                                                                    | Prescription History MC                                                                                                    | R Dispense Episode Item(s) |                        |                             | L [201000 2075] EDISON, Simon (Mr)           | <mark>РТ (В)</mark> 🔨 |  |
|                                     |             | Item No. Drug D                                                                                                    | escription                                                                                                    | Quantity                   | Dosa                   | ge                          | Flat 4/3 Atholl House,<br>86-88 Guild Street | =                     |  |
|                                     |             | 1 Parace                                                                                                    | tamol 250mg/5ml oral sus                                                                                                    | pension sugar free 1800 ml | 5ML                    | QID WHEN REQUIRED Due       | On Aberdeen, AB9 1NJ                         |                       |  |
|                                     |             | <                                                                                                    |                                                                                                    | ш                          |                        |                             | > DOB: 20 Oct 2000                           | ~                     |  |
|                                     |             | Version 210                                                                                                    |                                                                                                    |                            |                        |                             | The rovens smonths                           |                       |  |
|                                     |             | VCI3IUII 2,1.0                                                                                                    |                                                                                                    |                            |                        |                             |                                              |                       |  |
|                                     |             |                                                                                                    |                                                                                                    |                            |                        |                             |                                              |                       |  |

# **Reviewing the Prescription Preview**

1. The View/Process MCR Prescription window displays.

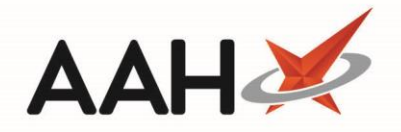

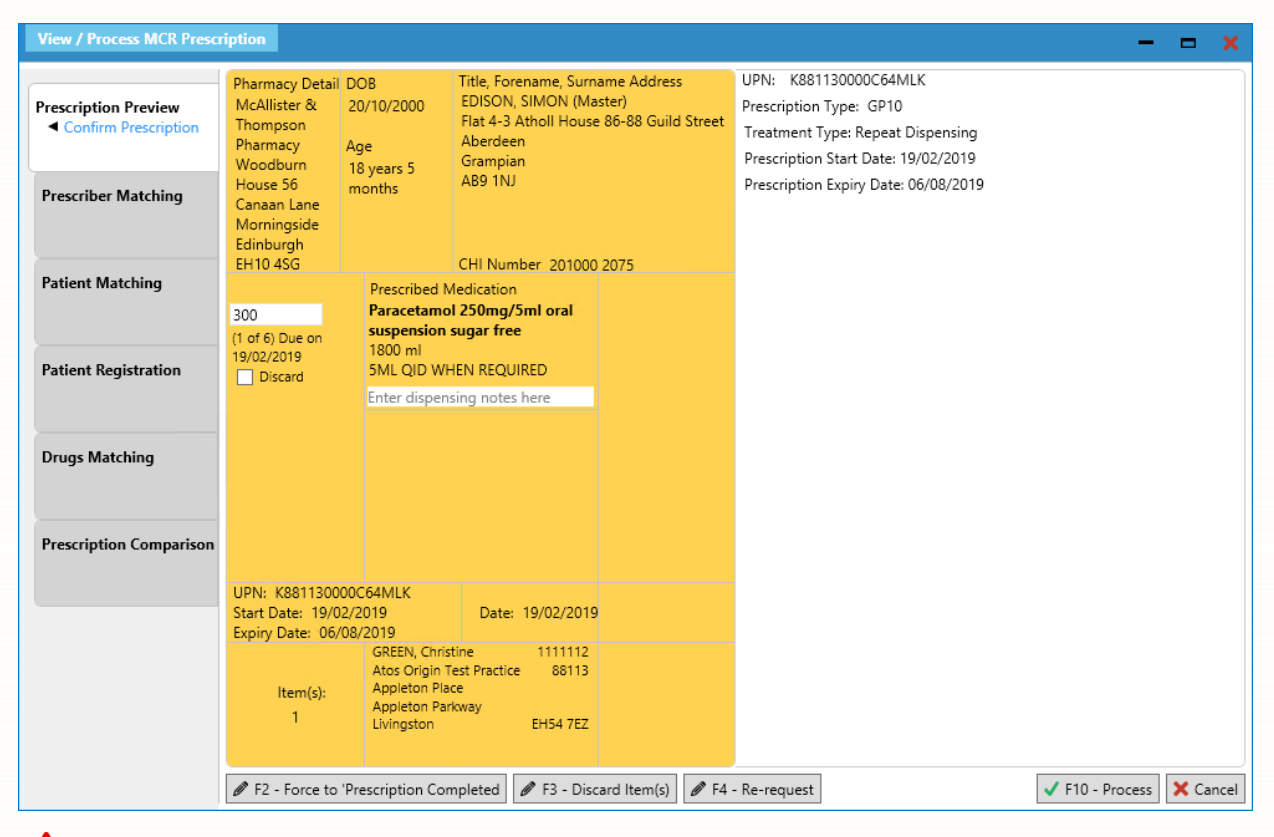

Don't forget to enter the quantity you want to dispense against each of the items.

- 2. You can either:
  - Press **[F2 Force to Prescription Completed]** to complete the prescription at this instalment interval. No further instalments will be received for the items on the prescription.
  - Press [F3 Discard item(s)] to stop further instalments of an item if the Discard box is ticked against the item in the prescription preview window.
  - Press **[F4 Re-request]** to re-request the prescription from ePharmacy.
  - Press [F10 Process] to process the prescription normally.
- 3. To start the dispensing process, press [F10 Process].

#### **Matching the Prescriber**

The system will automatically attempt to match the prescriber details from the prescription with existing prescriber details on the system. If a discrepancy is flagged, you will be prompted to:

- Press [F1] to accept with no changes made
- Press [F2] to save any changes

#### **Matching the Patient**

The system will automatically attempt to match the patient details from the prescription with existing patient details on the system. If a discrepancy is flagged, you will be prompted to:

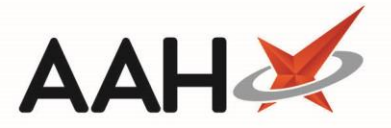

- Press [F1] to accept with no changes made
- Press [F2] to save any changes
- Press [F3] to search for and select another patient
- Press [F4] to add the patient as a new patient record

If a patient with the same surname is found, but is not a match for the patient you are processing, you'll have the opportunity to press **[F1 – Add Patient]** which will open a pre-populated Add New Patient window with all the details from the eAMS script. Edit and update as necessary, and press **[F10 – Save]**.

### Matching the Drug

The system will automatically attempt to match the drug you want to dispense. If it cannot automatically select the drug, you will be prompted to search for and select the relevant item as per the drug details written on the prescription by pressing **[F10** – **Select]**.

## **Comparing the Prescription**

The system will compare the prescription you are attempting to dispense with whatever you have dispensed last time around.

| View / Process MCR Prescription                                                                                                    |                                                 |                                    |                        | -                                                                    | 🗢 🗙      |
|----------------------------------------------------------------------------------------------------|-------------------------------------------------|------------------------------------|------------------------|----------------------------------------------------------------------|----------|
| Prescription Preview                                                                                                    | This Script                                     |                                    |                        | Last Medication from PMR                                             |          |
| Process                                                                                                    | 1) Paracetamol 250mg/5ml oral susp SF<br>300 ml | (                                  | ⊗                      | NEW ITEM                                                             |          |
| Prescriber Matching<br>Prescribing Organisation found by registration<br>number<br>Prescriber not found<br>Prescriber selected manually | SML QIU WHEN REQUIRED                           |                                    |                        |                                                                      |          |
| ✓ Prescriber match confirmed                                                                                                    |                                                 |                                    |                        |                                                                      |          |
| Patient Matching   Patient found by CHI Number  Patient match confirmed                                                                 |                                                 |                                    |                        |                                                                      |          |
| Patient Registration                                                                                                    |                                                 |                                    |                        |                                                                      |          |
| Drugs Matching<br>Drug matched for item 1<br>Paracetamol 250mg/5ml oral susp SF                                                         |                                                 |                                    |                        |                                                                      |          |
| Prescription Comparison<br>Compare previous medication                                                                                  |                                                 |                                    |                        |                                                                      |          |
|                                                                                                    |                                                 |                                    |                        |                                                                      |          |
|                                                                                                    | F2 - Process This Script                        | F5 - Process each it<br>last medic | tem using the<br>ation | F9 - Process each item using the<br>last medication (quick dispense) | 🗙 Cancel |

You will be prompted to:

- Press [F2] to process the prescription manually, and review the quantity and dosage against each item
- Press [F5] to process each item using what was last dispensed on the PMR

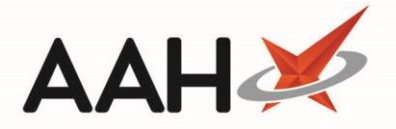

• Press [F9] to fast-track through the dispensing process for items last dispensed on the PMR

If the item was not previously dispensed, the only available option is **[F2 – Process This Script]**.

## **Dispensing the Prescription**

1. If you have pressed **[F2 – Process This Script]**, the Dispense Prescription window displays. Notice the item has been preselected and the *Enter Quantity* tab is selected by default.

| Dispense MCR prescription                                                   |                               | ×    |
|-----------------------------------------------------------------------------|-------------------------------|------|
| Item 1) Paracetamol 250mg/5ml oral susp SF                                  |                               |      |
| Select Prescribed Item<br>Preselected Paracetamol 250mg/5ml oral susp<br>SF | Enter Quantity Required 300 👔 |      |
| Enter Quantity<br>Entering quantity                                         |                               |      |
| Enter Dosage Information                                                    |                               |      |
|                                                                             |                               |      |
|                                                                             |                               |      |
|                                                                             |                               |      |
|                                                                             |                               |      |
| Back                                                                        | ✓ F10 - OK 🗙 Car              | ncel |

- 2. Review/edit the quantity and press [F10 OK].
- 3. The *Enter Dosage Information* tab is selected.
- 4. Review/edit the dosage information and press [F10 OK].

If applicable, medication warnings linked to the specific item you have just dispensed will display in a pop-up window. Press **[F10 – Confirm]** to dismiss it.

5. The system will prompt you to repeat that process for each of the items on the prescription.

#### **Endorsing the Prescription**

1. The item(s) display in the first quadrant of the PMR, ready to be endorsed.

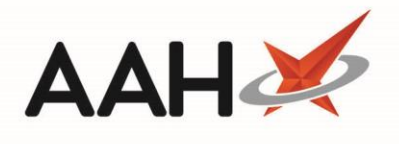

| ProScript Connect 🔻   | Search (CTRL+S) - 🔍 🕡 💷 🗍 Responsible Pharmacist Victoria Smith   User Supervisor 🗕 🗖 🗶                                                                                                    |  |  |  |  |  |  |  |  |
|-----------------------|----------------------------------------------------------------------------------------------------|--|--|--|--|--|--|--|--|
| 10 April 2019 09:52   |                                                                                                    |  |  |  |  |  |  |  |  |
| My shortcuts 🕂        | Search Workflow Manager ePharmacy Manager × EDISON, SIMON (Master) ×                                                                                                    |  |  |  |  |  |  |  |  |
| Redeem Owings<br>F2   |                                                                                                    |  |  |  |  |  |  |  |  |
| Reprints<br>F6        | LEDISON, SIMON (Master)<br>Flat 4-3 Atholl House 86-88 Guild Street, Aberdeen, Grampian, AB9 1NJ Age 18 years 5 months MCR ● MAS ●                                                                                                    |  |  |  |  |  |  |  |  |
| Ordering<br>F7        | Patient Medication Record Patient Summary View Compliance                                                                                                    |  |  |  |  |  |  |  |  |
| Overdue Scripts       |                                                                                                    |  |  |  |  |  |  |  |  |
| MDS Prep              | F1     Patient     F2     Create     F3     Product     F4     Change     F5     Change     F6     Next     F7     Add To     F8     Last     F9     Label     F11     Start       Details     F2     Owing     F3     Choice     F4     Dose     F5     Change     Change     F6     Next     F7     Add To     F8     Last     F9     Options     F11     Start |  |  |  |  |  |  |  |  |
| MDS Scripts Due       | Additional Endorsements Stock Card Edit Warnings Patient Centric View Pharmacy Care Record PTS  Drug Notes                                                                                                    |  |  |  |  |  |  |  |  |
| SDM                   | Incident Report 🔻 Counselling Notes Interventions Record Measurements 🗨 🍯 👗 Stock Merge                                                                                                    |  |  |  |  |  |  |  |  |
| Ctri M                | CREAL CREAL Criticity Task Barretian 200ml Decastamed 350mg/Employal such SE                                                                                                    |  |  |  |  |  |  |  |  |
| Stock Manager         | GP10 GREEN, C (Atos Origin lest Practice)                                                                                                    |  |  |  |  |  |  |  |  |
| Ctrl O<br>MDS Manager | Item 1 - 300ml Paracetamol 250mg/5ml oral susp § ND Move Up Delete                                                                                                    |  |  |  |  |  |  |  |  |
| F11                   | ENTER - Add New Item                                                                                                    |  |  |  |  |  |  |  |  |
| ePharmacy<br>Ctrl E   | NOT MORE THAN 4 DOSES IN 24 HOURS. WARNING: CONTAINS                                                                                                    |  |  |  |  |  |  |  |  |
| RMS                   | PRODUCTS.TALK TO A DOCTOR AT ONCE IF YOU TAKE TOO MUCH,                                                                                                    |  |  |  |  |  |  |  |  |
| Ctrl R                | EVEN IF YOU FEEL WELL. SHAKE WELL BEFORE USE.                                                                                                    |  |  |  |  |  |  |  |  |
| FMD Workload          |                                                                                                    |  |  |  |  |  |  |  |  |
|                       | Master SIMON EDISON                                                                                                    |  |  |  |  |  |  |  |  |
|                       |                                                                                                    |  |  |  |  |  |  |  |  |
|                       | Show/Hide Details Group By: Drug 🔻 100ml 100ml 100ml                                                                                                    |  |  |  |  |  |  |  |  |
|                       | Quantity Dispensed Product Choice Pin Code R S DT Reimbursement  Drug Information Patient Information                                                                                                    |  |  |  |  |  |  |  |  |
|                       | 200 Pararetamol 250mo/5ml oral susp SF (100ml) ∆4L 1167071                                                                                                    |  |  |  |  |  |  |  |  |
|                       | Calcol Six Plus 250mg/Sml oral sup St (100m) Add 1100011 Price: (500ml) £2.48 have been prescribed. Please check prescription                                                                                                    |  |  |  |  |  |  |  |  |
|                       | Calpor six rius z sonig/ similar susp sr ( source ssaves) - BNF Classification: and/or PMR.                                                                                                    |  |  |  |  |  |  |  |  |
|                       | Drug Statistics (Consolidated)                                                                                                    |  |  |  |  |  |  |  |  |
|                       | By Family  Apr Mar Feb Jan Dec Nov In Stock 0 Paracetamol 250mo/5ml of pocket expenses. You CANNOT claim Broken                                                                                                    |  |  |  |  |  |  |  |  |
|                       | Max Day 0 0 0 0 0 0 0 0 0 0 0 0 0 0 0 0 0 0 0                                                                                                    |  |  |  |  |  |  |  |  |
|                       | Month Total 0 0 0 0 0 0 Uberele 0                                                                                                    |  |  |  |  |  |  |  |  |
|                       | Forms 0 0 0 0 0 0 Suggested Lvl. 0                                                                                                    |  |  |  |  |  |  |  |  |

- 2. Press [F8 Last Item].
- 3. The Prescription Type preview displays.

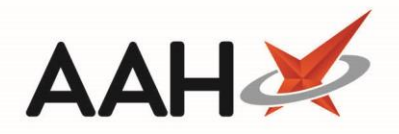

| Prescription Type:                                   | GP10 dispensed on 10/04/2019 at 09:51                                                                                  | – – ×                                                                                                    |  |  |  |  |  |
|------------------------------------------------------|----------------------------------------------------------------------------------------------------|----------------------------------------------------------------------------------------------------|--|--|--|--|--|
| DOB<br>20/10/2000<br>Age<br>18 years 5 months        | EDISON, SIMON (Master)<br>Flat 4-3 Atholl House 86-88 Guild Street<br>Aberdeen<br>Grampian<br>AB9 1NJ<br>[201000 2075] | McAllister &<br>Thompson<br>Pharmacy<br>Woodburn House<br>56 Canaan Lane<br>Morningside<br>Edinburgh<br>EH10 4SG<br>4621 |  |  |  |  |  |
| 100ml 100ml<br>100ml                                 | 300ml Paracetamol 250mg/5ml oral susp SF<br>5ML QID WHEN REQUIRED                                                      | 100<br>Paracetamol<br>250mg/5ml oral<br>susp SF                                                                          |  |  |  |  |  |
| Exemption B                                          | GREEN, C<br>Atos Origin Test Practice                                                                                  |                                                                                                    |  |  |  |  |  |
| Evidence Seen                                        | 3 Appleton Place<br>Appleton Parkway<br>Livingston                                                                     |                                                                                                    |  |  |  |  |  |
| Professional Fees<br>1                               | West Lothian<br>EH54 7EZ                                                                                               |                                                                                                    |  |  |  |  |  |
| Requires Attention Prescription notes                |                                                                                                    |                                                                                                    |  |  |  |  |  |
| F7 - Don't Print Labels                              |                                                                                                    |                                                                                                    |  |  |  |  |  |
| ✓ Print Bag Label Prescription is clinically checked |                                                                                                    |                                                                                                    |  |  |  |  |  |
| F2 - Compare 💙 F10 - Save 🗙 Cancel                   |                                                                                                    |                                                                                                    |  |  |  |  |  |

4. Press [F10 – Save].

- 5. The system will automatically generate and print the endorsement, label(s), bag label and tracking label.
- 6. The ePharmacy Manager displays, with the next due date Due On DD/MM/YYYY of the serial prescription in the grid.

If all instalments have been dispensed, the MCR prescription will be marked as Completed.

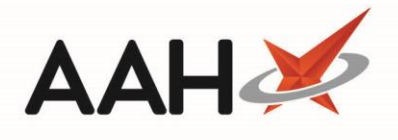

| ProScript Connect<br>10 April 2019 09:54 | ▼ | Search (CTRL+                       | +S) 🗸                                                     | ۹ (ز)                                              |                       | ()))   🏧   Re | sponsible Pharmacist Vic | toria Sm | nith   User Superviso  | r — 🗖 🗙             |
|------------------------------------------|---|-------------------------------------|-----------------------------------------------------------|----------------------------------------------------|-----------------------|---------------|--------------------------|----------|------------------------|---------------------|
| My shortcuts                             | • | Search Workf                        | flow Manager ePharm                                       | acy Manager 🗙                                      |                       |               |                          |          |                        |                     |
| Redeem Owings<br>F                       | 2 |                                     |                                                           |                                                    |                       |               |                          |          | Pharmac                | ist: Victoria Smith |
| Reprints<br>F                            | 6 | Scripts Treatme                     | ent Summary Patient Re                                    | gistration                                         |                       |               |                          |          |                        | 1                   |
| Ordering<br>F                            | 7 | F1 - View PMR                       | F2 - View / Process                                       | F4 - Claim                                         | F5 - Claim (          | Cancellation  | F6 - Batch Functions V   | F9 - R   | esend Abandon          | F10 - MAS 🔻         |
| Overdue Scripts<br>F                     | 8 | Filters                             | F12 - Manually Update                                     | Edit MCR Iter                                      | n Patient             | Centric View  | View XML Reports         | CPS Re   | port Edit Addition     | al Information      |
| MDS Prep                                 | 9 | ● AII ○ ETP ◯                       | CPS Service MCR                                           | ▼ Patient                                          | Search Pa             | atient 🔹      | Prescription expiring    | ng by    | Select a date 15       | Due By Select a     |
| MDS Scripts Due                          |   | Status All                          |                                                           | ▼ Show Requi                                       | res Attentic          | on 🗌 Show C   | ontrolled Drugs 🗌 Sho    | w Aban   | doned Scripts Clear    | Filters             |
| SDM<br>Ctrl I                            |   | Service Type                        | Service Date Added                                        | Patient                                            |                       | CHI Number    | UPN                      |          | Status                 | Request Type        |
| Stock Manager                            |   | MCR                                 | 10/04/2019 09:4                                           | 7:30 EDISON, SIMON                                 | (Master)              | 201000 2075   | K881130000C64MLK         | Due O    | n 08/05/2019 New       | Request Succes      |
| MDS Manager                              | 1 | WER                                 | 13/02/2013 11.1                                           | EDISON, SIMON                                      | (waster)              | 201000 2075   | KB01150000C/MIEDW        | Due o    | 113/02/2013 New        | Request Succe       |
| ePharmacy                                | - |                                     |                                                           |                                                    |                       |               |                          |          |                        |                     |
| RMS (tri                                 |   |                                     |                                                           |                                                    |                       |               |                          |          |                        |                     |
| FMD Workload                             |   |                                     |                                                           |                                                    |                       |               |                          |          |                        |                     |
|                                          |   |                                     |                                                           |                                                    |                       |               |                          |          |                        |                     |
|                                          |   |                                     |                                                           |                                                    |                       |               |                          |          |                        |                     |
|                                          |   | <                                   |                                                           |                                                    |                       |               |                          |          |                        | >                   |
|                                          |   | Prescribed Item(                    | (s) Prescription History                                  | MCR Dispense Episode                               | ltem(s)               |               |                          |          | L [201000 2075]        | EXEMPT (B)          |
|                                          |   | Item No. Drug                       | g Description                                             |                                                    | Quantity              | Dosag         | je                       |          | Flat 4/3 Atholl House  | e, ≡                |
|                                          |   | 1 Para                              | acetamol 250mg/5ml oral                                   | suspension sugar free                              | 1800 ml               | 5ML 0         | QID WHEN REQUIRED        | ue On    | Aberdeen, AB9 1NJ      |                     |
|                                          |   | <                                   |                                                           | Ш                                                  |                       |               |                          | >        | Age: 18 years 5 mor    | nths 👻              |
|                                          |   | Response receive<br>Sending MCR reg | d: Registered (MCR regist<br>jistration request for patie | tration request for patie<br>ent EDISON, SIMON (Ma | nt EDISON,<br>aster). | SIMON (Maste  | er))                     |          | (2011222222CC 11 11 // | ^<br>~              |

# **Revision History**

| Version Number | Date              | Revision Details | Author(s)            |  |
|----------------|-------------------|------------------|----------------------|--|
| 1.0            | 16 September 2019 |                  | Joanne Hibbert-Gorst |  |
|                |                   |                  |                      |  |
|                |                   |                  |                      |  |

### **Contact us**

For more information contact: **Telephone: 0344 209 2601** 

Not to be reproduced or copied without the consent of AAH Pharmaceuticals Limited 2019.